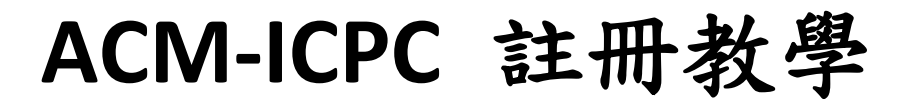

銘傳大學

http://www.mcu.edu.tw/ 2012/04/09

## 步驟一: 進入 ACM-ICPC 官方網站

打開瀏覽器,輸入網址http://cm.baylor.edu/welcome.icpc 進入ACM-ICPC 官方網站,點選右上角的

「Register」進行註冊,如果您已經具有教練帳號,則可直接點選「Login」進行 第三步。

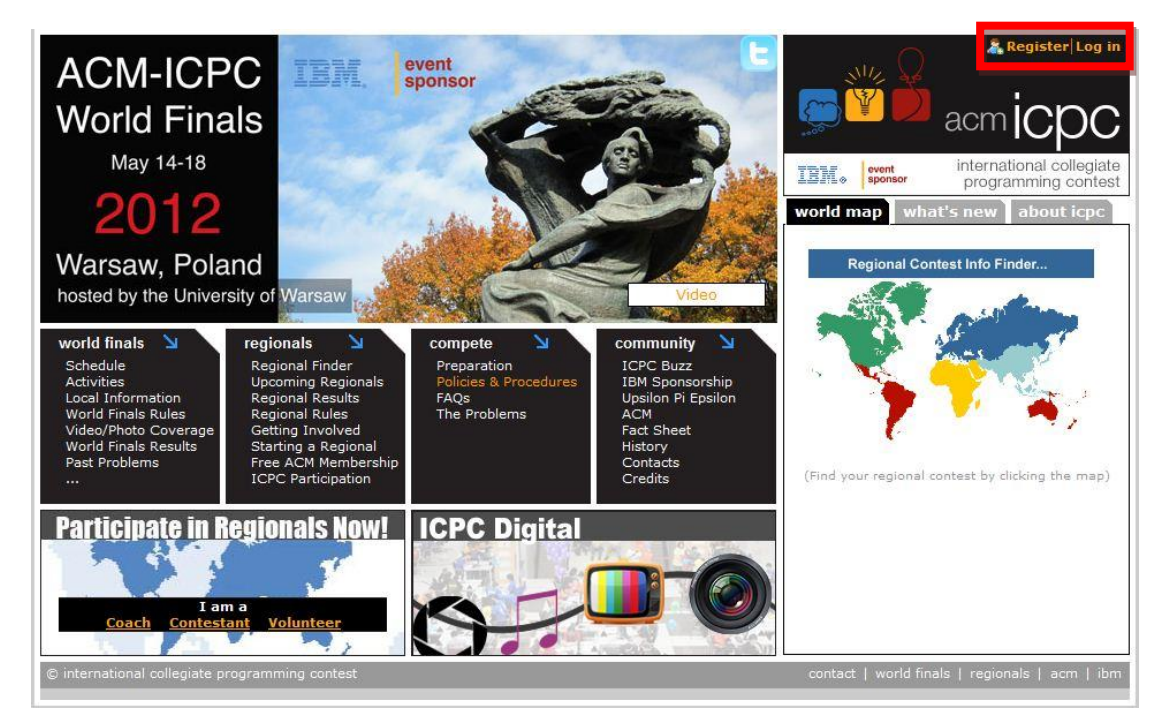

## 步驟二: 註冊教練帳號

按照步驟一點選「Register」後,會看到以下畫面,請依要求填寫個人相關資料。

| Registration | for ] | CPC |
|--------------|-------|-----|
|--------------|-------|-----|

| Help                            |                                                  |              |
|---------------------------------|--------------------------------------------------|--------------|
| egistering for ICPC             |                                                  |              |
| This is a registration form for | coaches, team members and contest staff.         |              |
| Enter the following informatio  | a to register for an ICBC account                |              |
| * Indicates a required f        | eld                                              | Field help   |
| Date in forms has form          | at MM/DD/YYYY                                    | 12 CION HOLD |
|                                 |                                                  |              |
| ogin information                |                                                  |              |
| Email (username):*              |                                                  |              |
| cinal (doornalito)              |                                                  |              |
| Password:*                      |                                                  |              |
| Retype:*                        |                                                  |              |
|                                 |                                                  |              |
| Personal information            |                                                  |              |
| Titler*                         |                                                  |              |
| Title.                          |                                                  |              |
| First name:*                    |                                                  |              |
|                                 |                                                  |              |
| Last name:*                     |                                                  |              |
| Institution:*                   | (Institutions found:0-25 /5063 - page by '>')    |              |
|                                 |                                                  |              |
|                                 |                                                  |              |
|                                 | lid not find my institution in suggested options |              |
| Badge name:*                    |                                                  |              |
|                                 |                                                  |              |
| Certificate name:*              |                                                  |              |
| Gender:*                        |                                                  |              |
|                                 |                                                  |              |
| Shirt size:*                    | *                                                |              |
| 11                              |                                                  |              |
| nome city, state (if            |                                                  |              |

#### 備註:

「Institution」欄位填寫英文學校名稱關鍵字,就會出現學校名稱供您選擇,如 果系統內已有貴校校名,應該很容易就會找到,但如未能找到貴校校名,請不用 著急,只需要將貴校的英文名稱及學校首頁網址EMAIL 至ncpu2012@mcu.edu.tw, 我們會請官方儘快將貴校資料加入。但如果您是使用IE9,有可能會發生右方等 待圖示一直轉但是沒有反應,則請您點選IE9 右上方的「相容性檢視」圖示,再 次填寫則可正常使用。 步驟三: 使用者登錄 (Login)

原本就具有ACM 帳號者,請輸入EMAIL 信箱(帳號)及密碼,並按下「Log in」完成登錄,如果您剛完成註冊,會自動登錄,則不會看到此畫面。

|                                                                                                    | 🏦 Home 🔱 Register 🤌 Log in |
|----------------------------------------------------------------------------------------------------|----------------------------|
| Contacts                                                                                                    |                            |
| Log in                                                                                                    |                            |
| Please log in using your username and password.<br>Email:<br>Password:<br>Remember me?<br>Recister Forcot password |                            |
| Login Cancel                                                                                                    |                            |

## 步驟四: 登入後,選擇年份

# 請先點選「Select year:」後方的下拉選單,選擇「2011-2012」,並點選「Select」。

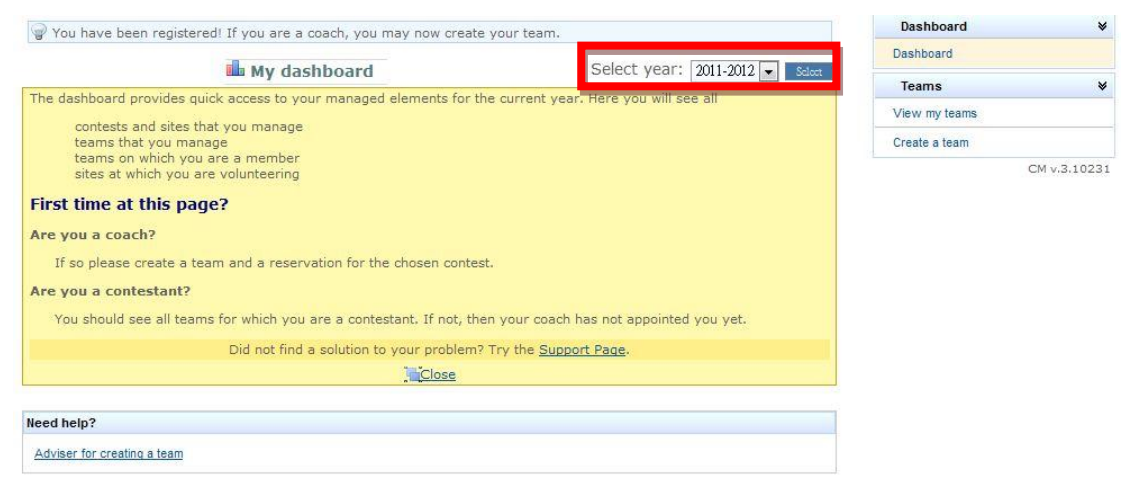

## 步驟五: 註冊隊伍

(一)點選右邊選單中的「Create a team」進行註冊。

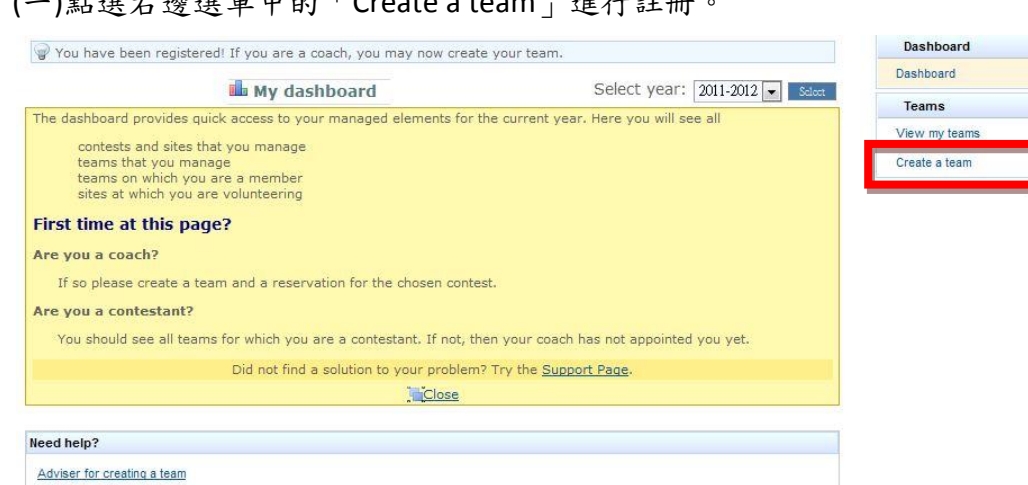

(二)選擇賽區及場地

#### 請選擇

The 2012 Asia Regional Contest

The 2012 ICPC Asia Provincial/National (Non-Asia-Host) Contests

2012 ACM-ICPC Taiwan NCPU Programming Contest

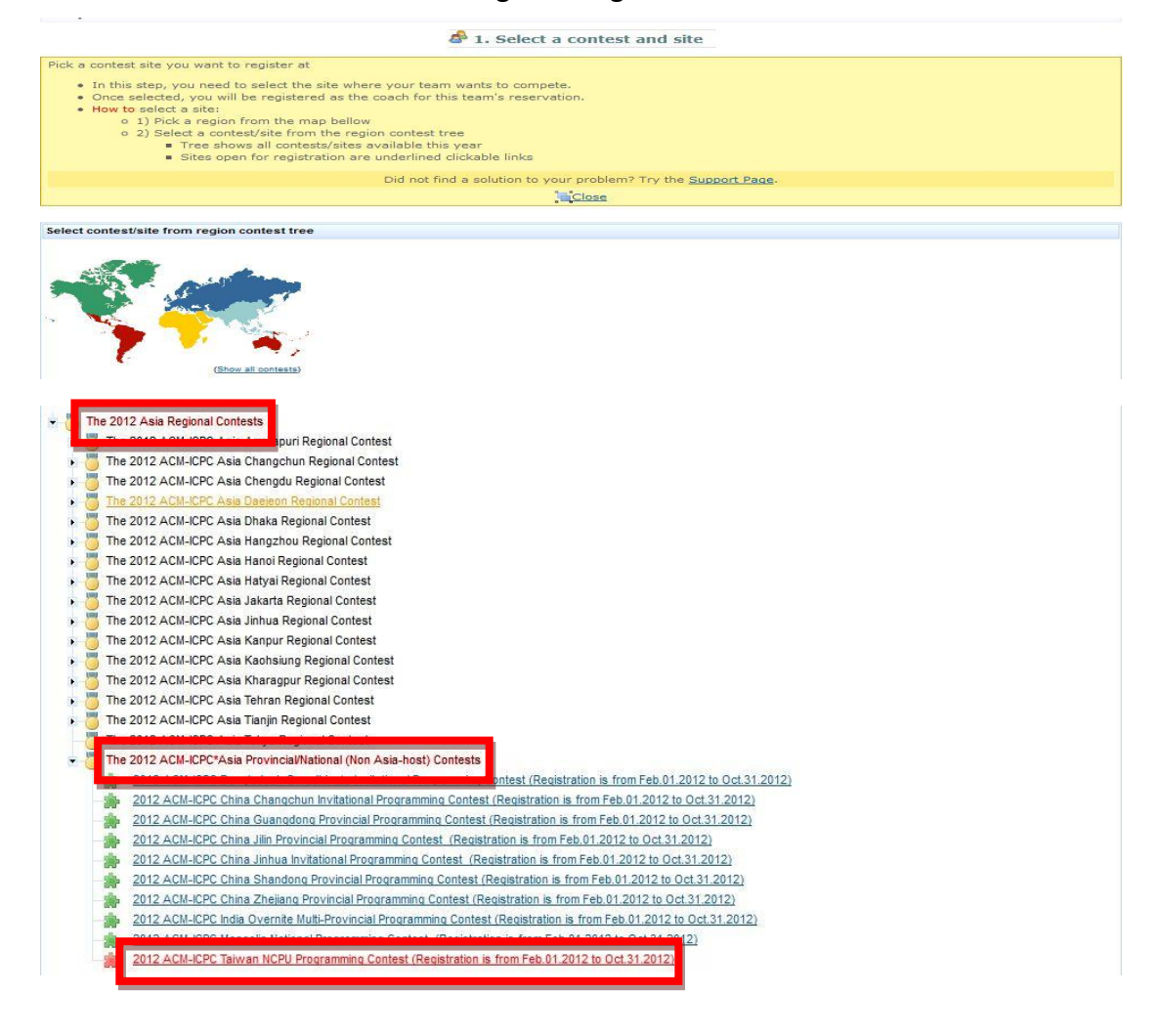

#### (三)設定隊伍名稱及隊伍數量

請於「Team name:」處輸入隊伍名稱,如您將帶領多個隊伍,則請於「Teams to register」處選擇隊伍數量,並按下旁邊的「Set」,則會出來相對數量的隊伍名稱供您輸入,輸入完畢後請點選左下方的「Next」。

| a 2. Name your team and choose your institution |                                                                                                    |                |
|-------------------------------------------------|----------------------------------------------------------------------------------------------------|----------------|
| Help                                            |                                                                                                    |                |
| Team info                                       |                                                                                                    |                |
| Site:                                           | 2012 ACM-ICPC Taiwan NCPU Programming<br>Contest (The 2012 ACM-ICPC*Asia<br>Provincial/National (Non Asia-host) Contests) | Billing info « |
| Registration starts:                            | Feb 1, 2012                                                                                                    |                |
| Registration end:                               | Oct 31, 2012                                                                                                    |                |
| Contest starts:                                 | Jan 15, 2012                                                                                                    |                |
| Teams to register:                              | 1 💌                                                                                                    |                |
| Team name:*                                     | MCUCC                                                                                                    |                |
| Institution:* Ming Chuan                        | University <u>@Help</u>                                                                                                   |                |
| Search: Ming C                                  | huan U Sourch                                                                                                    |                |
| Ming Chuan Univ                                 | versity 🚳 Set                                                                                                    |                |
| « First page « Previou                          | is page 0.5 Next page > Last page >>                                                                                      |                |

⊕ Back ♥ Next ♥ Cancel

#### (四)確認隊伍資訊

請於確認資料正確無誤後,點選「Confirm」,完成隊伍註冊。

| Site:                        | 2012 ACM-ICPC Taiwan NCPU Programming         | Sponsors:         | IBM                    | Billing info « |
|------------------------------|-----------------------------------------------|-------------------|------------------------|----------------|
|                              | Provincial/National (Non Asia-host) Contests) | Home page:        | Picpcasia.blogspot.com |                |
| Email:                       | courage@txstate.edu                           | Team name :       | MCUCC                  |                |
| Institution:                 | Ming Chuan University                         | Coach:            | Weight Chen Man        |                |
| Registration starts:         | Feb 1, 2012                                   | Registration end: | Oct 31, 2012           |                |
| Contest starts:              | Jan 15, 2012                                  |                   |                        |                |
| Contest allows you to set (c | ount):                                        |                   |                        |                |
| Contestants:                 | 3                                             | Reserves?         | yes                    |                |

(五)設定隊員

確認隊伍資訊後,請點選下方的「Add team member」新增隊員。

| Reservation     | Billing                    |                                                                                                    |
|-----------------|----------------------------|----------------------------------------------------------------------------------------------------|
| Team:           | MCUCC                      |                                                                                                    |
| Coach:          | Wen-Chu Kuo                | Coach on team certificate? YES (Switch to NO)<br>Coach on individual certificate? YES (Switch to NO |
| Institution:    | Ming Chuan University      |                                                                                                    |
| Contest > Site: | The 2012 ACM-ICPC*Asia Pro | vincial/National (Non Asia-host) Contests > 🚔 2012 ACM-ICPC Taiwan NCPU Programming Contest         |
| Status:<br>Edit | (Pending)                  |                                                                                                    |
| Class Expor     | ternails Cancel team       |                                                                                                    |
| leam members    |                            |                                                                                                    |

如果隊員是已註冊有帳號的人員,可以直接於「Person」後方輸入關鍵字搜尋,

點選找到的人員即可,如未註冊,則點選下方的「Add new person」。

| Pick a person            |                                                                    |
|--------------------------|--------------------------------------------------------------------|
| Type first name, last na | ame, country (us,cz) or email of person you are trying to appoint. |
| Person:*                 | (People found:0-25 /106570 - page by '>')                          |
|                          |                                                                    |

點選「Add new person」後,請依要求填寫隊員相關資料,並點選「Next」。

| Email (username):*            |                     |
|-------------------------------|---------------------|
| Title:*                       |                     |
| First name:*                  |                     |
| Last name:*                   |                     |
| Gender:*                      |                     |
| Cannot find person in the sys | tem? Add new person |

選擇隊員角色: Contestant 參賽隊員、Attendee 觀戰隊員、Reserve 預備隊員, 並點選「Save」。

重覆以上步驟將所有隊員資料新增完畢後,會看到隊伍資料總表,如需修改可點選「Edit」進行修改,如沒有問題請按「Close」即可完成註冊程序。

## 步驟六: 請參賽隊員登入ACM 填寫個人資料及修改密碼

如果已經於步驟五新增參賽隊員,參賽隊員就會收到主旨為"ICPC team member registration for Ming Chuan University at The 2012 ACM-ICPC\*Asia

Provincial/National (Non Asia-host) Contests"的EMAIL。

請點選信件中的

http://cm.baylor.edu/private/search/people/currentPersonBookmark.icpc 連結,進入 ACM 登入畫面,並利用信件中所提供的Username 與Password 登入ACM 進行個人資料填寫。

(一)填窝個人資料

登入後請點選右上角的 Profile

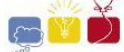

🏡 Home 📠 Dashboard 🚨 Profile 🗐 Log out 🗾

進入個人資料填寫畫面,請依要求填寫內容,並請記得按下「Save」。

| eneral info                                          | Badge photo     |
|------------------------------------------------------|-----------------|
| Email (username):*                                   | 🕂 Upload photo. |
| Title:*                                              |                 |
| First name:*                                         |                 |
| Last name:*                                          |                 |
| Badge name:*                                         |                 |
| Certificate name:*                                   |                 |
| Gender:*                                             |                 |
| Shirt size:*                                         |                 |
| Home city, state (if applicable):*                   |                 |
| Home country:*                                       |                 |
| Special needs:                                       |                 |
| ACM ID:                                              |                 |
| Job title:*                                          |                 |
| Institution: (Institutions found:0-25/5479 - page by | >')             |

註:Badge name、Certificate name 請填寫證書上欲印製的名字

(二)如何修改密碼?

在個人資料填寫頁面的最下方,點選「Click to change password」,即可修改密碼。

| Password                 |    |
|--------------------------|----|
|                          |    |
| Click to change password | 39 |

點選後,請重覆輸入兩次密碼,並按下「Change」即可!